## **CDL Training Instructor Application**

Step 1 – Log into the Professional and Business Licensing Portal through SAW. Under **Professional Licenses** select **Apply for Professional License**.

| Professional Licenses                                                                                            | Business Licenses                                                                                                    |
|----------------------------------------------------------------------------------------------------|----------------------------------------------------------------------------------------------------|
| Apply For Professional License<br>Have an existing professional license?<br>Manage Existing Professional License | You must have a business profile before you can: <ul> <li>Apply for or renew a business license</li> <li>Update business license information</li> <li>Pay license fees for others</li> <li>Add a training course</li> </ul> Create Business Account |
|                                                                                                    | Have an existing business license?<br>Link Existing Business License                                                                                                    |

Step 2 – Under Select a Profession, select Commercial Driver License. Select a License Type.

| : |
|---|
|   |
| ÷ |
|   |
|   |
|   |

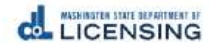

# Step 3 – Answer the **Eligibility** questions. Then select **Continue**.

| Eligibility                                                                                                    |                                                                |
|----------------------------------------------------------------------------------------------------|----------------------------------------------------------------|
| By answering the following questions, eligibility for the license application will be det                                                  | termined.                                                      |
| Do you meet the qualifications for each type of instruction you intend to provide?<br>Yes No                                               |                                                                |
| Do you have or have had a CDL that has not been canceled, suspended or revoked du of federal regulations (CFR) 383.51 in the past 2 years? | ie to any of the disqualifying offenses identified in the code |
| Do you meet the instructor requirements as defined in WAC 308-100-005?                                                                     |                                                                |
|                                                                                                    |                                                                |
|                                                                                                    |                                                                |

Back

Continue

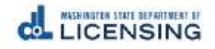

# Step 4 – Enter Full Legal Name

# Apply for a new license: CDL Training Instructor

| Personal<br>Information | License | Endorsement | Attachments | Review and<br>Submit |
|-------------------------|---------|-------------|-------------|----------------------|
| Your Full Legal Name    |         |             |             |                      |
| Mads                    |         | ۵.          | N           |                      |
| Middle Name             |         |             | 13<br>13    |                      |
| * Last Name             |         |             |             |                      |
| Blomkvist               |         |             |             |                      |
| Suffix                  |         |             |             |                      |

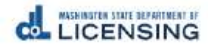

## Step 5 – Enter your **Personal Identification Information**

Your Personal Identification Information

| * Birthdate                         |   |
|-------------------------------------|---|
| Jan 1, 1980                         | 苗 |
| * Driver's License Number           |   |
| WDLXXXXXXXX                         |   |
| * State of Drivers License Issuance |   |
| WA                                  | v |
| * Driver License Issuance Date      |   |
| Jan 1, 2016                         | 苗 |
| * Driver License Expiration Date    |   |
| Jan 1, 2022                         | ä |

## Step 6 – Enter Contact Information

### Your Contact Information

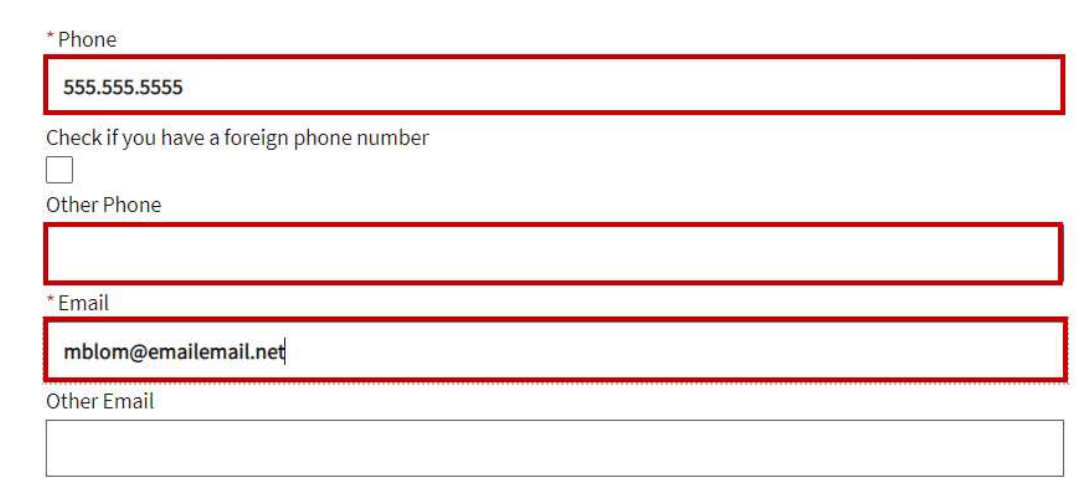

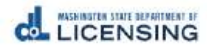

## Step 7 – Enter Mailing Address. Select Validate Address. Then select Continue.

Your Mailing Address

| * Country             |   |
|-----------------------|---|
| United States         | ÷ |
| * Address Line 1      |   |
| 1125 Washington St SE | ۵ |
| Address Line 2        |   |
|                       |   |
| *City                 |   |
| Olympia               |   |
| * State               |   |
| WA ÷                  | ¢ |
| * ZIP                 |   |
| 98501-2283            |   |
| * County              |   |
| Thurston +            | • |
| Validate Address      |   |
|                       |   |
|                       |   |

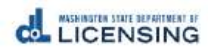

# Step 8 – Answer the Military Questions. Apply for a new license: CDL Training Instructor

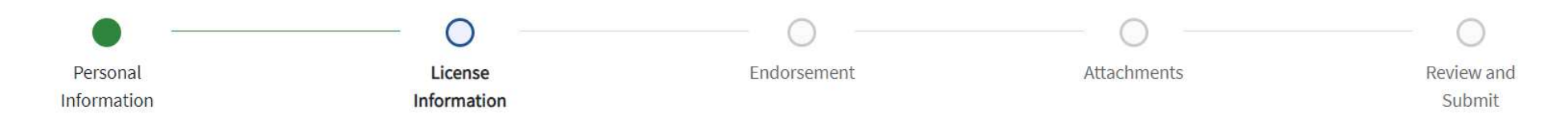

## **Military Questions**

I am a current or former member of the armed forces, the United States Public Health Service Commissioned Corps, or the Merchant Marines of the United States.

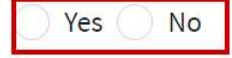

I am a current or former spouse or registered domestic partner of a military member, and I have an existing license in this profession from another state. My spouse/partner is being transferred and I am moving to Washington.

🔵 Yes 🔵 No

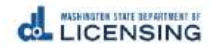

# Step 9 – Answer the **Profession-Specific Questions**. This is where you will tell us what sort of CDL experience you have, and what kinds of training you intend to provide – behind the wheel, and/or classroom.

#### **Profession Specific Questions**

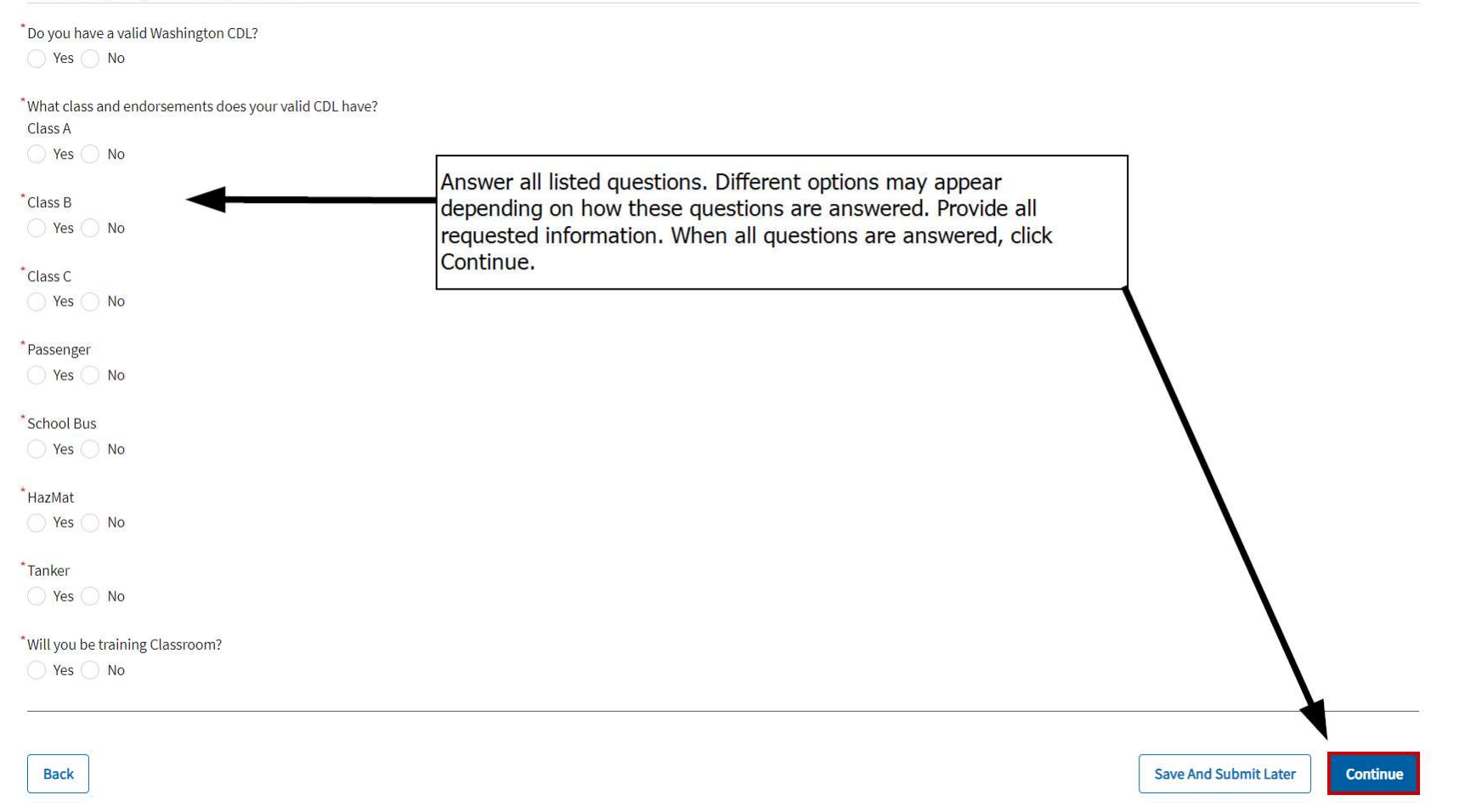

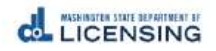

Step 10 – Select appropriate **Endorsements**. Here, you are telling us what specific endorsement training you will provide Behind the Wheel, Classroom, or both. When done, select **Continue**.

| Endorsement                            |                                        |  |
|----------------------------------------|----------------------------------------|--|
|                                        | *What will you teach behind the wheel? |  |
| *What will you teach in the Classroom? | Class A                                |  |
| Class A                                | • Yes No                               |  |
| • Yes No                               |                                        |  |
|                                        | * Behind the Wheel: Class B            |  |
| *Classroom: Class B                    | 🔿 Yes 💿 No                             |  |
| • Yes No                               |                                        |  |
|                                        | *Behind the Wheel: Class C             |  |
| *Classroom: Class C                    | 🔿 Yes 💿 No                             |  |
| • Yes No                               |                                        |  |
|                                        | *Behind the Wheel: School Bus          |  |
| *Classroom: School Bus                 | Yes  No                                |  |
| 🔵 Yes 💿 No                             |                                        |  |
|                                        | *Behind the Wheel: Passenger           |  |
| <sup>*</sup> Classroom: Passenger      | 🔵 Yes 💿 No                             |  |
| Ves  No                                |                                        |  |
|                                        | *Behind the Wheel: HazMat              |  |
| Classroom: HazMat                      | • Yes No                               |  |
| • Yes No                               |                                        |  |
| •                                      | *Behind the Wheel: Tanker              |  |
| Classroom: Tanker                      | Yes • No                               |  |
| • Yes No                               |                                        |  |
|                                        |                                        |  |

Back

Save And Submit Later Continue

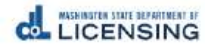

# Step 11 – Upload **Required Attachments** – these may change depending on how you answered questions earlier in the application. Then, select **Continue.**

### Attachments

| You can upload these file formats: .pdf, .jpg, .jpeg, .png, .tiff, .bmp, or .gif. |                                |
|-----------------------------------------------------------------------------------|--------------------------------|
| *Resume                                                                           |                                |
| Cr drop files                                                                     |                                |
| Back                                                                              | Save And Submit Later Continue |
|                                                                                   | Save And Submit Later          |

## Step 12 – Review the application before submitting.

**Review and Submit** 

### **Questions Review**

I am a current or former member of the armed forces, the United States Public Health Service Commissioned Corps, or the Merchant Marines of the United States.

No

I am a current or former spouse or registered domestic partner of a military member, and I have an existing license in this profession from another state. My spouse/partner is being transferred and I am moving to Washington.

No

Do you have a valid Washington CDL?

Yes

Enter the license number:

WDLXXXXXXXXX

What class and endorsements does your valid CDL have? Class A

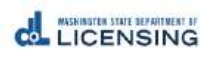

## Step 13 – Review and mark the certifications, then sign the application. Then select **Continue**.

## I certify that

I meet the qualifications for each type of instruction I intend to provide.

I have or have had a CDL that has not been canceled, suspended or revoked due to any of the disqualifying offenses identified in the code of federal regulations (CFR) 383.51 in the past 2 years.

I meet the instructor requirements as defined in WAC 308-100-005.

### Declaration

I declare, under penalty of perjury under the law of Washington, that all of the information I've provided in this application and any associated documents is true, complete, and correct.

### Signature

Please type your legal name as shown below.

Mads Blomkvist

Mads Blomkvist

Back

Save And Submit Later Continue

Step 14 – Your application is submitted. Allow time for review.

|                    | Successfully Submitted      |    |
|--------------------|-----------------------------|----|
| Thank you for subm | ission of your application. |    |
|                    |                             | Ok |